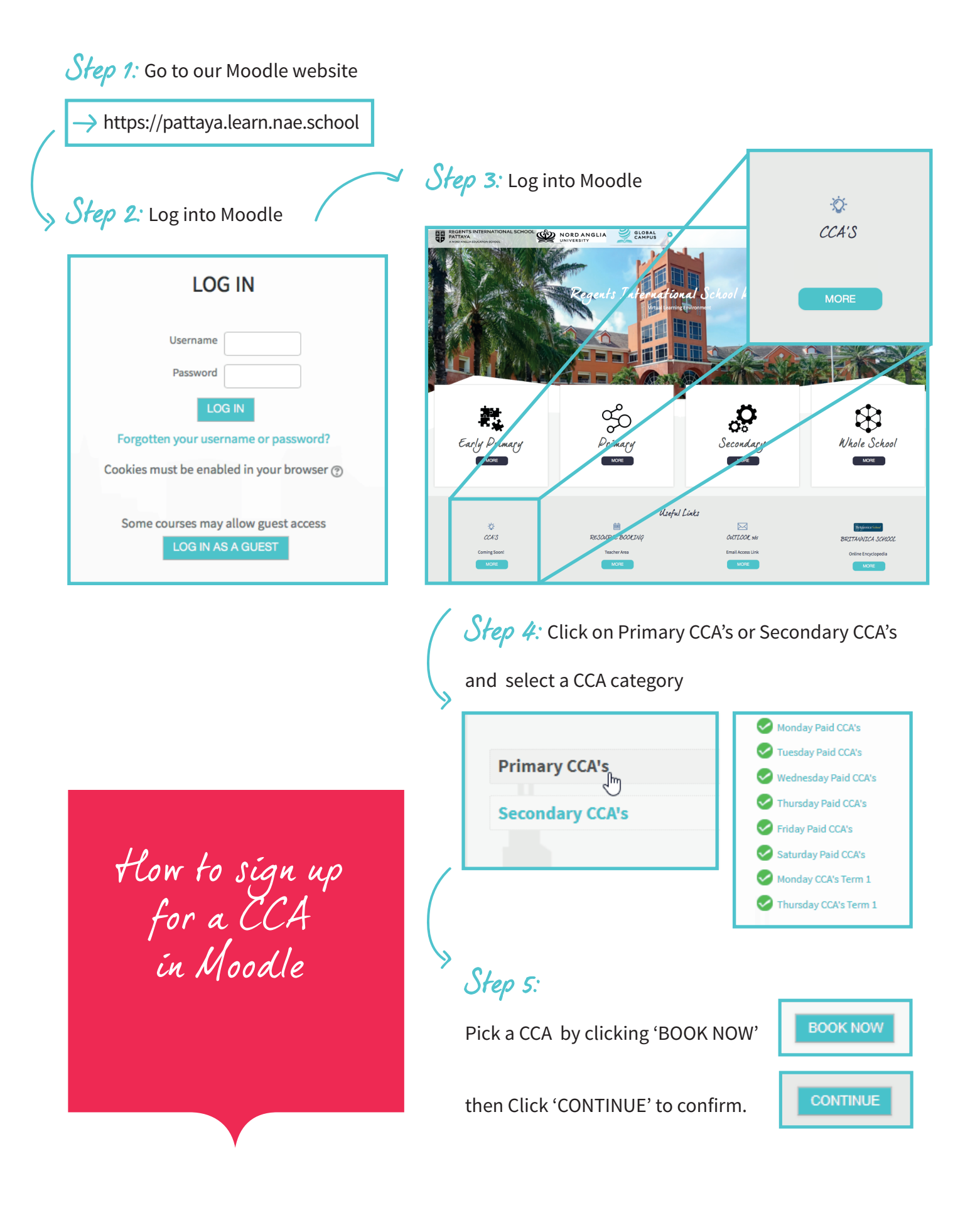

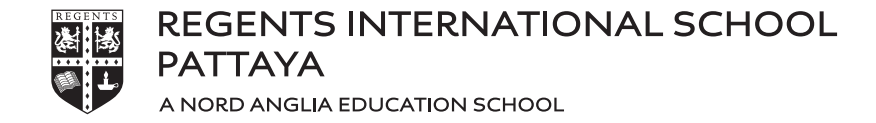

Be Ambitions